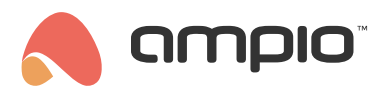

## Configuration of the Elsner P03/3 weather station

Document number: PO-083-EN Version: 1.0 Date of publication: March 4, 2022

## Introduction

In the Ampio system, it is possible to use software dedicated to a specific device, for example, for the Elsner P03/3 meteorological station. It is important to remember that the stations are available in a number of different variants.

## Configuration

You begin with connecting the weather station to an M-CON-485 module. The station and the module must be supplied with adequate power, as specified in their documentation. Then, open the CAN configurator.

| 💏 An    | ipio SmartH               | ome device | e configurator ver. 5.0.0.4660 |                    |                |        |      |       |   |              |                       |     |         |                         | -                                                        |                             | ×       |
|---------|---------------------------|------------|--------------------------------|--------------------|----------------|--------|------|-------|---|--------------|-----------------------|-----|---------|-------------------------|----------------------------------------------------------|-----------------------------|---------|
| File L  | evice Proj                | ject Utils | Language                       |                    |                |        |      |       |   |              |                       |     |         | 5 0 0 4 CO1 0000 00     |                                                          |                             |         |
| List of | online devi<br>rch below: | ces:       |                                |                    | Search column: | Davica |      |       |   |              | ew soltware versi     |     | ValiaDi | 2:3.0.0.4081 2 2022-02- | -11 Remote Supp                                          | ort - doi                   | villoau |
|         | I CIT DEIOW.              | Ļ          |                                | 1                  | Search column. | Device | name | *     | • |              | earch for description | 15  |         |                         |                                                          |                             |         |
| On      | MAC                       | Local      | ▲ Туре                         | Name               |                |        | Pcb  | Soft  | E | Buffer       | U/Temp                | Pps | Prot.   | Status                  |                                                          |                             |         |
| 1       | B378                      | 1          | U010 MSERV (192.168.76.47)     | home               |                |        | 7    | 11503 | 1 | 6384 2% (15) | 12,0V                 | 5,1 | 23      | 1 🔆 0 🔳 🖻               |                                                          |                             |         |
| 2       | A953                      | A953       | U025 UNI-MODBUS                | Elsner station     |                |        | 7    | 4107  | 4 | 096 1% (1)   | 11,7V                 | 1,3 | 22      | 🔆 O 🗏 🔁 😣               | <u>D</u> evice m                                         | onitor                      |         |
| 3       | 25                        | 25         | U044 MSENS                     |                    |                |        | 2    | 10006 | 1 | 024 0% (0)   |                       | 0,5 | 22      | * E                     | 0                                                        |                             |         |
| 4       | B973                      | B973       | U044 MSENS                     | measure            |                |        | 3    | 47    | 1 | 6384 0% (2)  |                       | 0,4 | 22      | * E                     | Device and                                               |                             |         |
| 5       | CF98                      | CF98       | U044 MSENS                     |                    |                |        | 3    | 47    | 1 | 6384 0% (0)  |                       | 0,4 | 22      | * E                     | Device conn                                              | guration                    |         |
|         |                           |            |                                |                    |                |        |      |       |   |              |                       |     |         |                         |                                                          | >                           |         |
|         |                           |            |                                |                    |                |        |      |       |   |              |                       |     |         |                         | Device para                                              | meters                      |         |
|         |                           |            |                                |                    |                |        |      |       |   |              |                       |     |         |                         |                                                          |                             |         |
|         |                           |            |                                |                    |                |        |      |       |   |              |                       |     |         |                         |                                                          |                             |         |
|         |                           |            |                                |                    |                |        |      |       |   |              |                       |     |         |                         | Network m                                                | onitor                      |         |
|         |                           |            |                                |                    |                |        |      |       |   |              |                       |     |         |                         |                                                          |                             |         |
|         |                           |            |                                |                    |                |        |      |       |   |              |                       |     |         |                         | <b>4</b>                                                 |                             |         |
|         |                           |            |                                |                    |                |        |      |       |   |              |                       |     |         |                         | Eind dev                                                 | ices                        |         |
|         |                           |            |                                |                    |                |        |      |       |   |              |                       |     |         |                         |                                                          |                             |         |
|         |                           |            |                                |                    |                |        |      |       |   |              |                       |     |         |                         |                                                          |                             |         |
|         |                           |            |                                |                    |                |        |      |       |   |              |                       |     |         |                         |                                                          |                             |         |
|         |                           |            |                                |                    |                |        |      |       |   |              |                       |     |         |                         | Debugger:                                                |                             |         |
|         |                           |            |                                |                    |                |        |      |       |   |              |                       |     |         |                         | Ampio SmartHom<br>configurator ver.<br>Interface recogni | e device<br>5.0.0.46<br>zed | 60      |
|         | 3%                        | PCB: 2     | SOFI: 321 SN: D30AG6I4 (0,77k  | bps 2,6%   Max: 7, | 31kbps 24,9%)  |        |      |       |   |              |                       |     |         |                         |                                                          |                             |         |

Select the M-CON-485 module and choose the dedicated software in accordance with the table presented in the RS-485 integration module installer guide. For the purpose of this guide, the software number 1204 has been chosen. In the configurator, go to *Device -> Update* and pick a file, e.g. *ampio\_T25\_P3\_S1204.amp*. Wait for the update to install. Thanks to the dedicated software, you will not have to set the device parameters.

The current values can be viewed in the Device monitor.

| The condition-MAC: 0000A953/LOC: 0000A953 Elsner station ver: 5.0.0.4660 | ×              |
|--------------------------------------------------------------------------|----------------|
| The condition-MAC: 0000A953/LOC: 0000A953 Elsner station ver: 5.0.0.4660 | X<br>Cet names |
|                                                                          | Close Close    |

## **Smart Home Manager**

Installing the dedicated software allows you also to create a dedicated object in the Ampio Smart Home Manager application and to display it in the Ampio UNI mobile app.

Log into the Ampio Smart Home Manager application, go to the Objects tab and add an object (+ Add).

| 🔦 Ampio Smart Home Manager v 1.2.7b – 🗆 X             |              |       |        |             |                |        |                     |          |                   |  |  |  |
|-------------------------------------------------------|--------------|-------|--------|-------------|----------------|--------|---------------------|----------|-------------------|--|--|--|
| File Edit Help Successfully connected : 192.168.76.47 |              |       |        |             |                |        |                     |          |                   |  |  |  |
|                                                       | Devices      | + Add | Remo   | ve Copy     | By All         | •      |                     | Filter   |                   |  |  |  |
| ***                                                   | Users        | Id    | Device | Description | Turn on time[x | Number | Component type      | Settings | _                 |  |  |  |
| 0                                                     | Locations    | 133   | c00f:  | czuj 4      | 0              | 4      | Sensor              | Settings |                   |  |  |  |
| •                                                     | Locations    | 134   | c00f:  | czuj 5      | 0              | 5      | Sensor              | Settings |                   |  |  |  |
|                                                       | Groups       | 135   | c00f:  | czuj 6      | 0              | 6      | Sensor              | Settings |                   |  |  |  |
|                                                       | -            | 136   | 1:     | wej 1       | 0              | 1      | Input               | Settings |                   |  |  |  |
|                                                       | Objects      | 137   | 1:     | new object  | 0              | 1      | Flag                | Settings |                   |  |  |  |
| 10 m                                                  | Scenes       | 138   | 1:     | simulation  | 0              | 1      | Presence simulation | Settings |                   |  |  |  |
|                                                       | occircs      | 139   | 1:     | detection   | 0              | 1      | Presence detection  | Settings |                   |  |  |  |
|                                                       | Grouping     | 140   | 1:     | zone 1      | 0              | 1      | Regulator           | Settings |                   |  |  |  |
| <b>D</b> 1                                            |              | 141   | 2b01:  | lamp 0      | 0              | 1      | Line input          | Settings |                   |  |  |  |
| ₽⊢╸                                                   | Relations    | 154   | 2b01:  | Dali        | 0              | 1      | Relay               | Settings |                   |  |  |  |
| 1                                                     | Actions      | 155   | 2b01:  | object Dali | 0              | 1      | Relay               | Settings |                   |  |  |  |
| <u> </u>                                              | Actions      | 168   | d36f:  | wej 1       | 0              | 1      | Line input          | Settings |                   |  |  |  |
| =                                                     | Integrations | 177   | d372:  | wej 1       | 0              | 1      | Line input          | Settings |                   |  |  |  |
|                                                       |              | 178   | d36f:  | oc_wy2      | 0              | 2      | Slider              | Settings |                   |  |  |  |
| Le                                                    | Icons        | 179   | d36f:  | oc_wy3      | 0              | 3      | Slider              | Settings |                   |  |  |  |
| Bì                                                    | Decommons    | 188   | d370:  | wej 1       | 0              | 1      | Line input          | Settings |                   |  |  |  |
|                                                       | Resources    | 189   | d35f:  | wej 1       | 0              | 1      | Input               | Settings |                   |  |  |  |
|                                                       |              | 190   | d35f:  | wej 2       | 0              | 2      | Input               | Settings |                   |  |  |  |
|                                                       |              | 191   | d35f:  | wej 3       | 0              | 3      | Input               | Settings |                   |  |  |  |
|                                                       |              | 192   | d35f:  | wej 4       | 0              | 4      | Input               | Settings |                   |  |  |  |
|                                                       |              | 193   | d35f:  | wyj 1       | 0              | 1      | Relay               | Settings |                   |  |  |  |
|                                                       |              | 194   | d35f:  | wyj 2       | 0              | 2      | Relay               | Settings |                   |  |  |  |
|                                                       |              | 195   | d35f:  | wyj 3       | 0              | 3      | Relay               | Settings |                   |  |  |  |
|                                                       |              | 196   | d35f:  | wyj 4       | 0              | 4      | Relay               | Settings |                   |  |  |  |
|                                                       |              | 197   | d35f:  | wej 1       | 0              | 1      | Line input          | Settings |                   |  |  |  |
|                                                       |              | 198   | a953:  | Meteo       | 0              | 1      | Weather station     | Settings | $\supset \forall$ |  |  |  |

In the Device column, select the M-CON-485 module's MAC address. Then, go to the object's *Settings*. Open the drop-down menu of the *Device type* field and select *Weather station*, then click *Save*.

| 🙈 Meteo                             |                                           | _                   | □ ×      |
|-------------------------------------|-------------------------------------------|---------------------|----------|
| File                                |                                           |                     |          |
| Icon ON Select                      |                                           | Con OFF             |          |
| D PIN                               | Object type:                              | Weather station     | Advanced |
| Log every: 60 seconds ( 0 - data    | logged when changed) 🛛 🗹 Show in active o | Weather station     | 1        |
| Block when local connect Block when | cloud connect 🔲 Hide value on sketch icon | Satel output        |          |
| Interpretation 1 🗌 Read or          | nly 🗌 Home entrance 🗌 Sho                 | Text                | dots)    |
|                                     |                                           | Web View            |          |
| Access rights                       |                                           | Group               |          |
| Id                                  | Name                                      | Event               |          |
| 0                                   | admin                                     | Presence simulation | ·        |
|                                     |                                           | Presence detection  |          |
|                                     |                                           |                     |          |
|                                     |                                           |                     |          |
|                                     |                                           |                     |          |
|                                     |                                           |                     |          |
|                                     |                                           |                     |          |
| Object is deleted                   |                                           | Sav                 | e Cancel |

Next, go to the *Grouping* section and select the group in which the object Weather station must be displayed (here, it is the -1 *Main menu* group).

| Ampio Smart Home Man<br>le Edit Help Success | ager v 1.2.7b<br>fully connected : 1 | 92.168.76.47 |             |                                  |              | >        |
|----------------------------------------------|--------------------------------------|--------------|-------------|----------------------------------|--------------|----------|
| 人 Devices                                    | Select Group:                        | -1 Main Menu |             | <ul> <li>Only grouped</li> </ul> | By All       |          |
| 🚜 Users                                      |                                      | ·            |             | _                                |              | V Filler |
| <b>?</b> Locations                           | Belongs                              | ID           | Object name | Device name                      | Settings     | LP       |
|                                              |                                      | 135          | czuj 6      | cont:                            | Settings     |          |
| 🔲 🔲 Groups                                   |                                      | 136          | wej 1       | 1:                               | Settings     |          |
|                                              |                                      | 137          | new object  | 1:                               | ( Settings ) |          |
| Objects                                      |                                      | 138          | simulation  | 1:                               | Settings     |          |
| Scenes                                       |                                      | 139          | detection   | 1:                               | Settings     |          |
| States                                       | - 0                                  | 140          | zone 1      | 1:                               | Settings     |          |
| 🔚 Grouping                                   |                                      | 141          | lamp 0      | 2b01:                            | ( Settings ) |          |
| <b>.</b>                                     |                                      | 154          | Dali        | 2b01:                            | ( Settings ) |          |
| P• Relations                                 |                                      | 155          | object Dali | 2b01:                            | (Settings)   |          |
| A otions                                     |                                      | 168          | wej 1       | d36f:                            | (Settings)   |          |
| Actions                                      | ions                                 | 177          | wej 1       | d372:                            | (Settings)   |          |
| # Integrations                               |                                      | 178          | oc wy2      | d36f:                            | (Settings)   |          |
| · ·                                          |                                      | 179          | oc wy3      | d36f:                            | Settings     |          |
| - Icons                                      |                                      | 188          | wej 1       | d370:                            | Settings     |          |
| B n                                          |                                      | 189          | wei 1       | d35f:                            | Settings     |          |
| Resources                                    |                                      | 190          | wei 2       | d35f:                            | Settings     |          |
|                                              |                                      | 191          | wei 3       | d35f:                            | Settings     |          |
|                                              |                                      | 192          | wei 4       | d35f:                            | Settings     |          |
|                                              |                                      | 193          | wvi 1       | d35f:                            | Settings     |          |
|                                              |                                      | 194          | wvi 2       | d35f:                            | Settings     |          |
|                                              |                                      | 195          | wvi 3       | d35f:                            | Settings     |          |
|                                              |                                      | 196          | wvi 4       | d35f:                            | Settings     |          |
|                                              |                                      | 190          | wei 1       | d35f                             | Settings     |          |
|                                              | ×                                    | 198          | Meteo       | a953:                            | Sectings     | 1        |
|                                              | <u> </u>                             | 190          | Meteo       |                                  |              | 1        |

Upload the settings via *Edit -> Save configuration to the server* (or with the use of a shortcut: *Ctrl+s*). Once that is done, you will be able to see the parameters from the weather station in your Ampio UNI application.

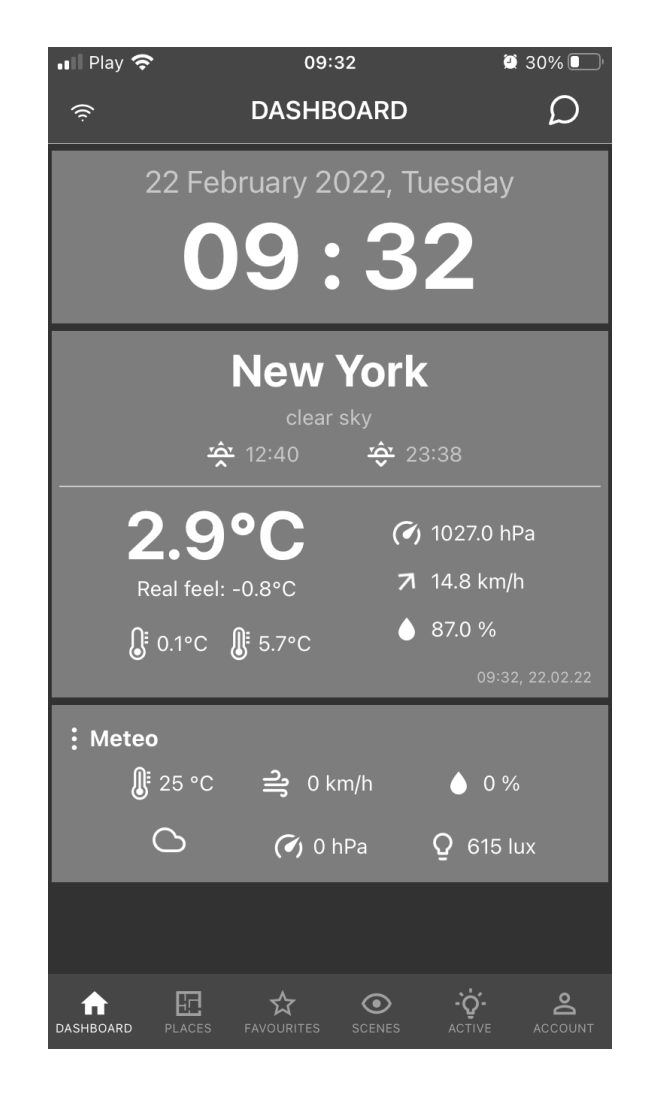